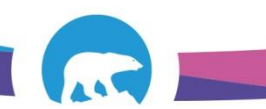

## SCC-LIS\_TIP OF THE WEEK

| MODULE: SoftSecurity                                   | SOFTWARE VERSION: 4.08  |  |
|--------------------------------------------------------|-------------------------|--|
| TOPIC: Forgotten Passwords                             | ISSUE DATE: 17Avril2018 |  |
| DISTRIBUTION: End Users_All                            | PAGE: 1 of 1            |  |
| ISSUED BY: M-L Dufresne, Territorial LIS Administrator |                         |  |

TOPIC/QUESTION: What should I do if I forget my LIS password?

**ANSWER/TIP:** If you forget your LIS password it can be reset by the nearest available:

- →LIS Administrator
- →Lab Supervisor
- →Technologist 2 (Micro or Core)

NEVER phone SCC for a password reset. They will refuse as they can't verify your identity.

## PASSWORD RESET IN SECURITY MANAGEMENT by Admin, Supervisor, Tech2:

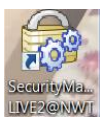

| 🔞 Security Management                            | Contraction and a       |                              | 500                             | 1              | _ <b>D</b> X      |  |  |
|--------------------------------------------------|-------------------------|------------------------------|---------------------------------|----------------|-------------------|--|--|
| File Report ools Language Help                   |                         |                              |                                 |                |                   |  |  |
| User Bes Group                                   |                         |                              |                                 |                |                   |  |  |
| 🕋 Unlock 📧 Reset Password 4 mail 🍇 Send To Excel |                         |                              |                                 |                |                   |  |  |
| ID: Initials: MLD 2 ployee #:                    | First Name: Last Name:  | Domain ID: 💌 Active: 💌 Locke | d: 💽 纋 Additional Filter 👰 Find | 3 lore 纋 Reset |                   |  |  |
| Id 🛆 Initia Employe                              | ee # First Name Last Na | ne Department Email          | Domain Domain User ID           | Active Locke   | d Last Logon Date |  |  |
| > mldufresne MLD                                 | Laurie Dufresn          | e SLAB myriam-laurie_duf     |                                 | 2              | 17-04-2018        |  |  |

1→Click the "User" Button

2→Enter a Search Parameter for the User Such as: Log-In ID, Initials, First Name or Last Name

3→Click "Find" Button and Ensure the Proper User is Dispayed/Highlighted

4→Click "Reset Password" Button

The password will automatically reset to password123 and user will be forced to change at next log-in